## Особенности установки программы в операционной системе Windows 7.

Проблемы при установке программы «ARUS Заработная Плата» в операционной системе Windows 7 связаны с установкой вспомогательной библиотеки BDE (Borland Database Engine).

Возможно сообщение в ходе установки программы в самом конце, что <u>невозможно выполнить</u> файл bde\_64.exe, требуется повышение.

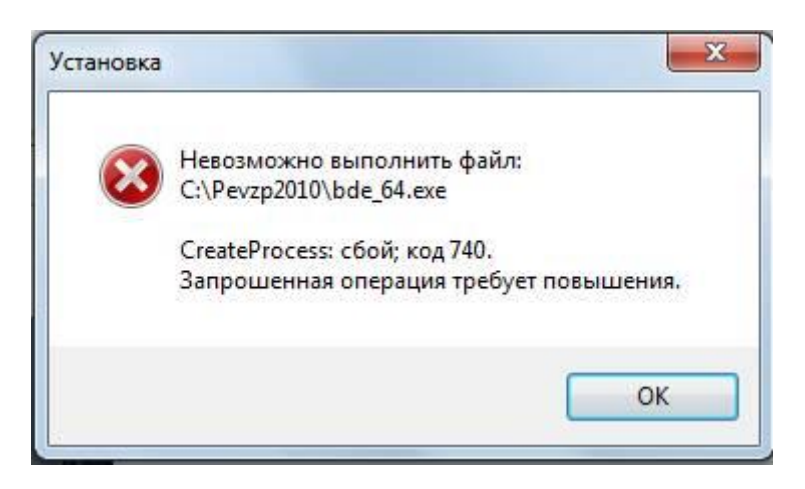

Либо возможно после установки непосредственно при запуске программы появление сообщения вида «An error occured while attempting to initialize the Borland Database Engine (error \$2108)»

Поэтому необходимо в любом из этих случаев произвести установку BDE вручную.

Для этого через Проводник необходимо открыть папку, куда была установлена программа (по умолчанию C:\ARUSZP), найти файл bde\_64.exe и запустить его.

При установке отвечать утвердительно на все вопросы (если будет спрашивать установщик).

Далее через ПУСК найти в списках программ значок BDE Administrator

Далее нажимаем правую кнопку мышки, свойства.

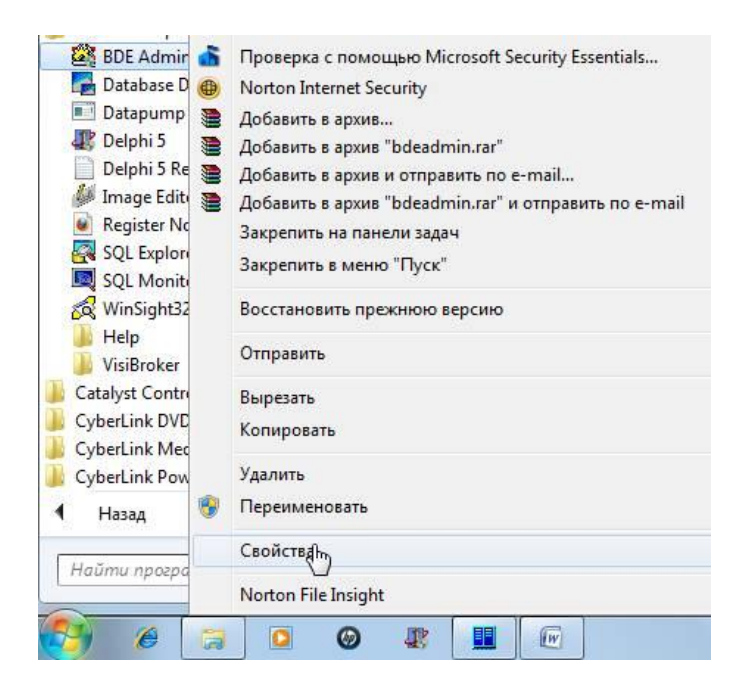

Далее в открывшемся окне делаем активной закладку «Совместимость»

| Безопасность                                                                   | Подробно                                                                       | Предыдущие версии                                     |
|--------------------------------------------------------------------------------|--------------------------------------------------------------------------------|-------------------------------------------------------|
| Общие                                                                          | Ярлык                                                                          | Совместимость                                         |
| сли программа ус<br>/indows, а сейчас в<br>эвместимости с э<br>правка по выбог | пешно работала с б<br>зозникают проблем<br>той более ранней в<br>уу параметров | более ранней версией<br>пы, выберите режим<br>ерсией. |
| Режим совместим                                                                | иости                                                                          |                                                       |
|                                                                                |                                                                                |                                                       |
| м запустить пр                                                                 | о рамму в режиме                                                               | совместимости с:                                      |
| Windows XP (na                                                                 | кет обновления 3)                                                              | •                                                     |
|                                                                                |                                                                                |                                                       |
| Параметры                                                                      |                                                                                |                                                       |
| Использоват                                                                    | ь 256 цветов                                                                   |                                                       |
| Использоват                                                                    | ь разр <mark>ешение эк</mark> ра                                               | на 640 х 480                                          |
| 🔲 Отключить ви                                                                 | ізуальное оформле                                                              | ние                                                   |
| Отключить ко                                                                   | мпозицию рабочег                                                               | о стола                                               |
| - 0                                                                            |                                                                                | of power was now                                      |
| высоком раз                                                                    | асштабирование из<br>решении экрана                                            | ооражения при                                         |
| Vоовень позв                                                                   |                                                                                |                                                       |
|                                                                                |                                                                                |                                                       |
| Выполнять эт                                                                   | гу программу от им                                                             | ени администратора                                    |
|                                                                                |                                                                                |                                                       |
| 🗿 Изменить пара                                                                | метры для всех пол                                                             | ъзователей                                            |
| S                                                                              |                                                                                | )                                                     |

и выставляем галочку «Запускать программу в режиме совместимости с Windows XP (пакет обновления 3)».

Закрываем окно со свойствами.

Далее просто запускаем BDE Administrator (через значок).

В окне программы делаем активной закладку «Configuration», открываем ветку меню через плюсик System, далее Init. В правом окне в параметре MAXFILEHANDLES устанавливаем значение 150.

| Dbject Edit View Option | ns <u>H</u> elp        |              |     |
|-------------------------|------------------------|--------------|-----|
| ≥X Ka                   |                        |              |     |
| )rivers and System      | Definition of INIT     |              |     |
| Databases Configuration | Definition             |              |     |
| 🖃 🕀 Configuration       | AUTO ODBC              | FALSE        |     |
| 🗄 👦 Drivers             | DATA REPOSITORY        |              | - F |
| 🚊 🖳 System              | DEFAULT DRIVER         | PARADOX      |     |
|                         | LANGDRIVER             | 'ascii' ANSI |     |
| ⊡_ I Formats            | LOCAL SHARE            | FALSE        |     |
|                         | LOW MEMORY USAGE LIMIT | 32           |     |
|                         | MAXBUFSIZE             | 2048         |     |
|                         | MAXFILEHANDLES         | 150          |     |
|                         | MEMSIZE                | 16           |     |
|                         | MINBUFSIZE             | 128          |     |
|                         | MTS POOLING            | FALSE        |     |
|                         | SHAREDMEMLOCATION      |              |     |
|                         | SHAREDMEMSIZE          | 2048         |     |
|                         | SQLQRYMODE             |              |     |
|                         | SYSFLAGS               | 0            |     |
|                         | VERSION                | 4.0          |     |

После этого закрываем программу BDE Administrator.

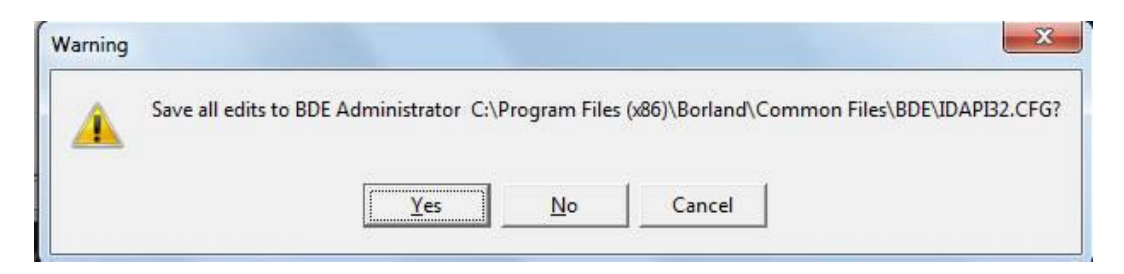

Нажимаем на Yes.

Все, запускаем программу Заработная плата.